## Excel 非表示操作 チートシート

※このチートシートは各操作の基本情報と視覚的整理の提案を含んでいます。 ※必要に応じてセルの書式設定などを微調整してご利用ください。

|     | 操作内容             |
|-----|------------------|
| 行   | 行の非表示/再表示        |
| 列   | 列の非表示/再表示        |
| セル  | セル内容の非表示(表示形式利用) |
| シート | シートの非表示/再表示      |

|     | ショートカットキー                   |
|-----|-----------------------------|
| 行   | 隠す:Ctrl+9 / 表示:Ctrl+Shift+9 |
| 列   | 隠す:Ctrl+0 / 表示:Ctrl+Shift+0 |
| セル  | なし                          |
| シート | なし                          |

|     | 活用シーン               |
|-----|---------------------|
| 行   | データ整理、機密情報保護、レポート作成 |
| 列   | 不要データ管理、機密情報保護      |
| セル  | 特定セルの内容隠蔽           |
| シート | 機密シートの隠蔽、不要シート整理    |

|     | 手動操作手順                                   |
|-----|------------------------------------------|
| 行   | 対象行を選択→右クリック→「非表示」/対象行を選択→右クリック→「再表示」    |
| 列   | 対象列を選択→右クリック→「非表示」 / 対象列を選択→右クリック→「再表示」  |
| セル  | 対象セル選択→右クリック→「セルの書式設定」→「ユーザー定義」→「;;;」を入力 |
| シート | シートタブを右クリック→「非表示」 / シートタブを右クリック→「再表示」    |

|     | リボン操作手順                               |
|-----|---------------------------------------|
| 行   | ホームタブ→「書式」→「非表示・再表示」→「行の非表示」/「行の再表示」  |
| 列   | ホームタブ→「書式」→「非表示・再表示」→「列の非表示」/「列の再表示」  |
| セル  | ホームタブ→「セル書式」→「セルの書式設定」→「ユーザー定義」→「;;;」 |
| シート | 「書式」メニュー→「シートの非表示・再表示」                |

|     | VBAコード例                                                                    |
|-----|----------------------------------------------------------------------------|
| 行   | 隠す: Rows("3:3").Hidden = True / 表示: Rows("3:3").Hidden = False             |
| 列   | 隠す: Columns("B:B").Hidden = True / 表示: Columns("B:B").Hidden = False       |
| セル  | Range("C3").NumberFormat = ";;;"                                           |
| シート | 隠す: Sheets("Sheet2").Visible = False / 表示: Sheets("Sheet2").Visible = True |

|     | 注意事項                        |
|-----|-----------------------------|
| 行   | 非表示解除時に順序や書式保持を確認           |
| 列   | Windows設定によりショートカットが無効な場合あり |
| セル  | セル自体は表示されるが内容が非表示           |
| シート | ブック全体に影響するため操作に注意           |

|     | 視覚的整理指示          |
|-----|------------------|
| 行   | 背景色:青、ヘッダーは太字    |
| 列   | 背景色:緑、枠線は太線      |
| セル  | 背景色:黄、フォントはイタリック |
| シート | 背景色:グレー、枠線は点線    |